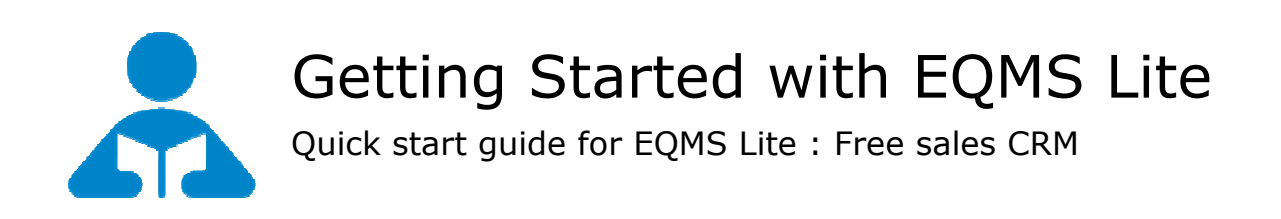

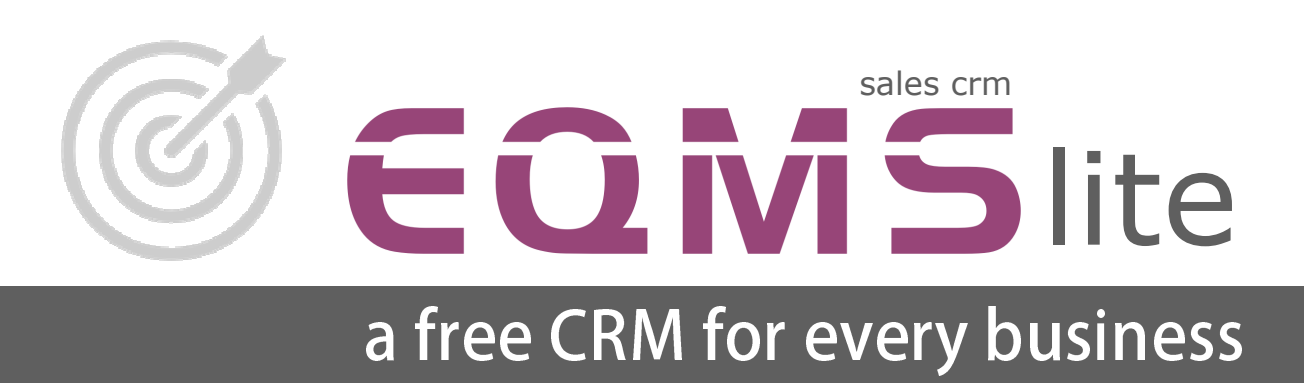

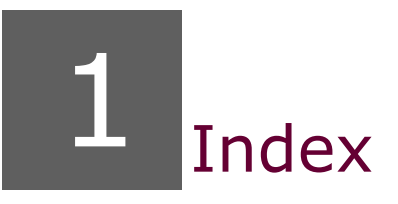

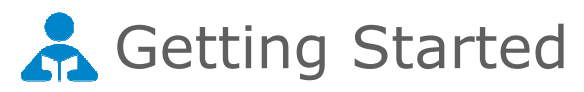

| 1. Index                       | 2  |
|--------------------------------|----|
| 2. Introduction                | 3  |
| 3. Installation                | 4  |
| 4. Getting Started             | 6  |
| 5. Wizard                      | 7  |
| 6. Entering First Enquiry/Lead | 8  |
| 7. Entering First Follow-up    | 11 |
| 8. Closing an Enquiry/Lead     | 13 |
| 9. Reports                     | 14 |

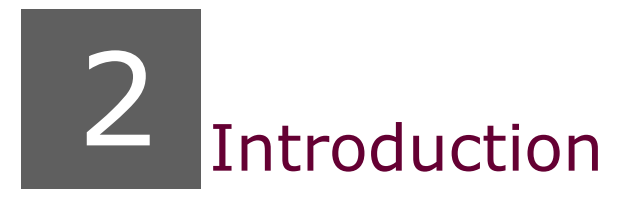

EQMS Lite is a free sales CRM to manage enquiries in 3 easy steps

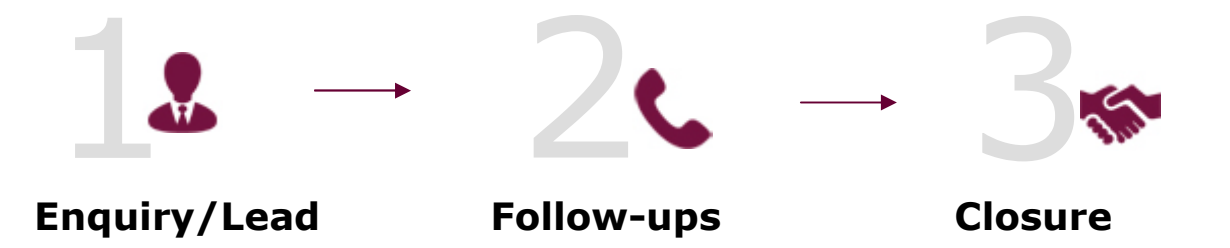

EQMS Lite, is a simple, ready to use sales management system, to streamline your sales process and increase productivity.

EQMS lite is a windows based application.

It has a small setup file **of 8 MB**, which can be downloaded from our website.

It is a ready to use product. Hence the installation is simple and you can immediately start using it.

Unlike other CRM applications accessing EQMS lite is much more easier. The data resides on your computer and works without internet.

EQMS Lite can be downloaded from our official website SpinsoLite.com or SpinsoLite.in

You do not need register the product for free use no credit card or payment is needed Just download and install and you are good to go

# Your data on your pc/laptop

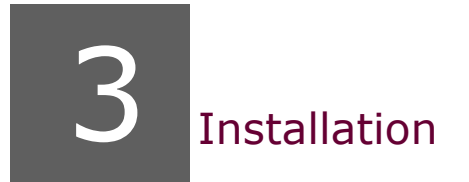

#### EQMS Lite can be installed on Single PC or laptop, this is a single user application

✓ Data and application is locally stored

✓ you don't need internet to access the data

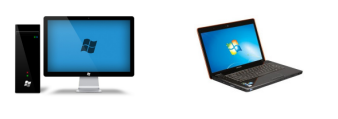

PC or laptop

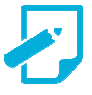

#### Prerequisite

Operating system Windows Xp or later (Windows 7 recommended) Dot net 2.0 *free runtime from Microsoft available on our website* 

### To download and install visit SpinsoLite.com or SpinsoLite.in

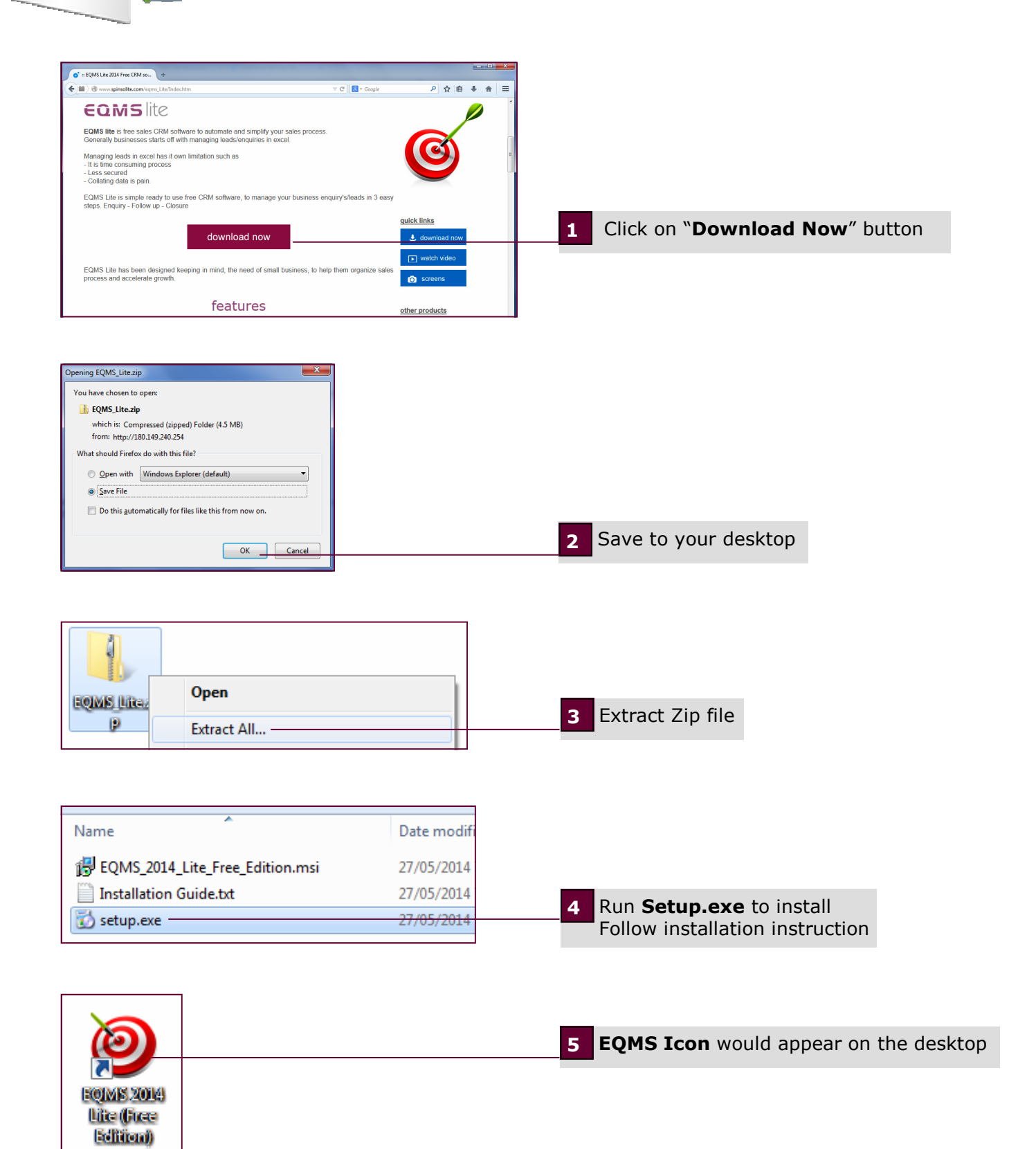

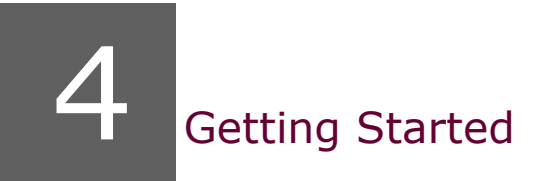

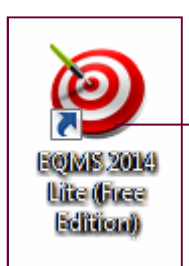

After you install EQMS Lite you can click on the EQMS Lite icon on your desktop to launch the application

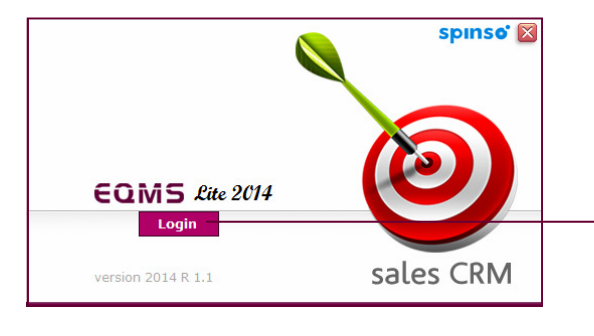

EQMS Lite login screen would open Click on **Login** 

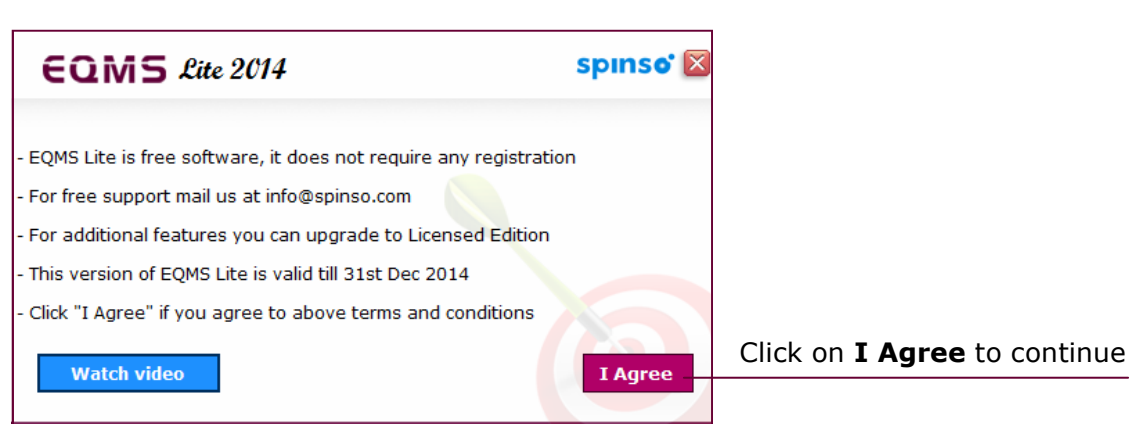

| startup Wizard                                                                                                    |                                                               |
|----------------------------------------------------------------------------------------------------|---------------------------------------------------------------|
| EQMS                                                                                                    |                                                               |
| Enquiry is Heart of Every Business                                                                                                    |                                                               |
|                                                                                                    |                                                               |
|                                                                                                    |                                                               |
|                                                                                                    |                                                               |
|                                                                                                    |                                                               |
|                                                                                                    | • \$                                                          |
| Wolcomo to startun                                                                                                    |                                                               |
| This wizard will help you create basic master da                                                                                                    | ta for your organization                                      |
| we scongly recommend you to follow eac                                                                                                    | an step carefully.                                            |
| (X) Skip                                                                                                    | Next                                                          |
|                                                                                                    | V                                                             |
|                                                                                                    |                                                               |
| tartup Wizard                                                                                                    | × • • • •                                                     |
| Product Details                                                                                                    | <u>í</u>                                                      |
|                                                                                                    |                                                               |
| Please enter Product Name<br>Enter each Product in new line                                                                                                    |                                                               |
| Printer                                                                                                    |                                                               |
|                                                                                                    |                                                               |
|                                                                                                    |                                                               |
|                                                                                                    |                                                               |
| *                                                                                                    |                                                               |
| Product Introduction                                                                                                    | ×                                                             |
| You can define the product here followed by the rate.                                                                                                    | =                                                             |
| Each product should be added in a new line.                                                                                                    | Ŧ                                                             |
| 🛞 Skip                                                                                                    | Previous Next                                                 |
|                                                                                                    |                                                               |
| Startup Wizard                                                                                                    | ×                                                             |
| Followup Type Details                                                                                                    | <u>_</u>                                                      |
|                                                                                                    |                                                               |
| Please enter Followup Type                                                                                                    |                                                               |
| Phone A                                                                                                    |                                                               |
| Personal Visit<br>Fax                                                                                                    |                                                               |
|                                                                                                    |                                                               |
|                                                                                                    |                                                               |
| Ţ                                                                                                    |                                                               |
|                                                                                                    |                                                               |
| You can define the kind of follow-up that which is normally                                                                                                    | done for your enquiries.                                      |
| Add each follow-up in a new line.                                                                                                    |                                                               |
|                                                                                                    |                                                               |
|                                                                                                    |                                                               |
| 🛞 skip                                                                                                    | Previous Next                                                 |
| Skip                                                                                                    | Previous Next                                                 |
| Skip                                                                                                    | Previous Next                                                 |
| Skip                                                                                                    | Previous Next                                                 |
| () skip<br>tartup Weard<br><b>Thank you</b> ,                                                                                                    | Previous Next                                                 |
| Skip     Thank you     Thank you     The description                                                                                                    | Previous Next                                                 |
| Skip  Startup Wound  Thank up the selected data would get generate  After you dick on finish the selected data would get generate                                                                                                    | Previous Next                                                 |
| Skip<br>Startup Woard<br>Thank you<br>We thank you for evaluating our software product EQMS<br>For free support during trial period you can mail us at trial@s<br>After you disk on finish the selected data would get generate<br>into the system.                                               | previous Next                                                 |
| Startup Wzard<br>Startup Wzard<br>Thank you for evaluating our software product EQMS<br>For free support during trial period you can mail us at trial@s<br>After you dick on finish the selected data would get generate<br>into the system.                                                      | previous Next<br>ECENS<br>Dury Head day New<br>binso.com<br>d |
| Skip<br>ianup Wizard<br>Thank you<br>We thank you for evaluating our software product EQMS<br>For free support during trial period you can mail us at trial@s<br>After you click on finish the selected data would get generate<br>into the system.                                               |                                                               |
| Skip<br>Tranup Witand<br>Tranup Witand<br>We thank you for evaluating our software product EQMS<br>For free support during trial period you can mail us at trial@s<br>After you click on finish the selected data would get generate<br>into the system.                                          |                                                               |
| Skip      tarup Witard      Thank you for evaluating our software product EQMS      You for evaluating our software product EQMS      You for free support during trial period you can mail us at trial@si      After you dick on finish the selected data would get generate      to the system. |                                                               |
| skip  arup Woad                                                                                                    |                                                               |
| Step<br>rup Weard<br>Thank you for evaluating our software product EQMS<br>For free support during trial period you can mail us at trial@s<br>After you citks on finish the selected data would get generate<br>after the system.                                                                 |                                                               |

Once you login to EQMS Lite for the first time a welcome wizard would help you create master entry so that you can start using EQMS Lite

You can modify this master later from their respective master screens

Click **Next** to continue

You can enter your product name here Multiple product details can be entered here using enter key

Sample Data Laptop Printer

Click Next to continue

You can enter your follow-up type here Multiple follow-up types can be entered here using enter key By default values are populated, these can be changed

**Sample Data** Phone Mail Personal Visit

Click Next to continue

When you click finish respective master data would be created

Click Finish

6 Enquiry/Lead

#### Enqui In Enqui sources Manager

#### **Enquiry/Lead**

In Enquiry/Lead screen you can capture the leads that are generated from various sources such as Newspaper Advertisement, Internet Advertisement, Cold Call. Proper Management of lead information enables you to analyze and track product or source that generate more leads/enquiries. It also helps you to store the customer contact details in an organized way, so that it is easily available whenever needed.

#### Entering First Enquiry/lead

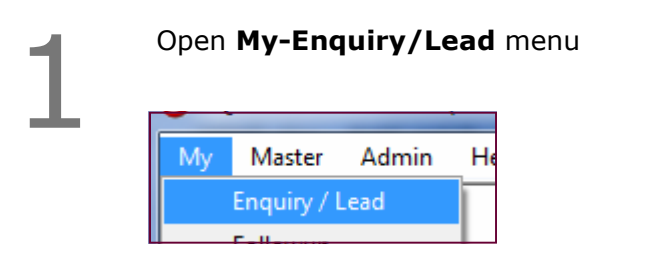

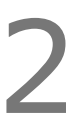

By default it would be in the **<<NEW>>** mode

| <br>       |                   |        |
|------------|-------------------|--------|
| Enquiry No | < <new>&gt;</new> | Date 3 |
| Name *     |                   |        |

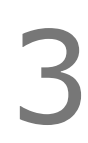

#### Enter Enquiry/lead details

| Enquiry Dictuito | Troduct Dictaria                                     |
|------------------|------------------------------------------------------|
| Enquiry No       | < <new>&gt; Date 28/05/2014</new>                    |
| Name *           | Spinso                                               |
| Contact Person   | Sachin Chavan                                        |
| Address          | 26 Sylvester House B<br>D Souza Wadi<br>Thane 400604 |
| Telephone No.    | 02225826330/31 M-9820173636                          |
| Email ID         | sales@spinso.com                                     |
| Source           | Website + R                                          |
| Remarks          | A                                                    |

You can also enter product details (optional) To enter products, select **Product Details** tab

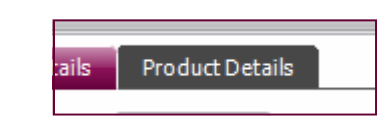

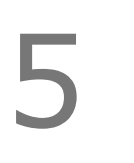

Click on Add Button

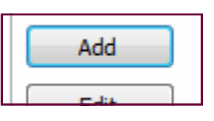

6

#### Product Details window would open, Select Product and select Ok

| o Product Det                | ail                 |            | ×          |
|------------------------------|---------------------|------------|------------|
| <b>H</b><br>Ok               |                     |            | ¥<br>Close |
| Product *<br>Qty *<br>Rate * | Laptop<br>1<br>5000 | •<br> <br> | S + R      |
| Amount ~                     | 3000                | ]          |            |

Selected product would be added to your list You can add more product by clicking on **Add** button

| E   | nquiry Details | Product Details |      |        |  |
|-----|----------------|-----------------|------|--------|--|
|     |                |                 |      |        |  |
|     |                |                 |      |        |  |
|     |                |                 |      |        |  |
|     | Product Name   | Qty             | Rate | Amount |  |
| 1 1 |                |                 | 5000 | 5000   |  |
|     | Laptop         | 1               | 5000 | 5000   |  |

To save the details click on Save Button

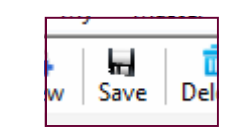

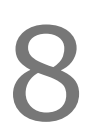

You would see the following message **Enquiry No.1 Saved !** This indicates you data is saved and new number is generated for this enquiry that is 1. Click on **OK** 

For the next enquiry the number 2 would be generated

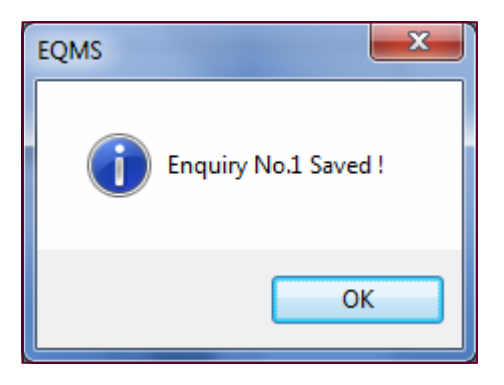

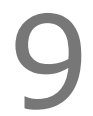

You would see enquiry no 1 added

| Enqui       | y List     |               |                     |                    |           |   |
|-------------|------------|---------------|---------------------|--------------------|-----------|---|
| Enquiry No. | Date       | Customer Name | Contact Person Name | Address            | Telephone | ۲ |
| 1           | 28/05/2014 | Spinso        | Sachin Chavan       | 26 Sylvester House | 022258263 |   |

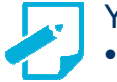

You can also

- Modify Enquiry/Lead details
- Delete Enquiry/lead
- Search/Filter enquiry/lead list

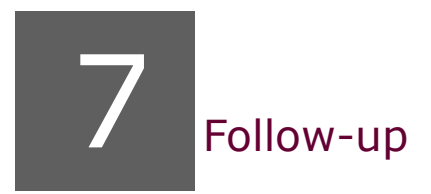

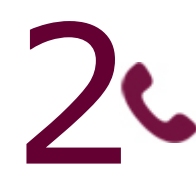

#### **Follow-ups**

Most of the deals are lost to competitors due to less follow-up or over follow-ups. Proper management of follow-up information prevents leads, from going cold. Followup screen enables you to record the complete details of follow-up such as mode of follow-up if it is phone, email or a personal visit and so on, date and time of followup, brief about the communication done and the next follow-up details. It also provides you the entire history of lead follow-up in a single glance.

#### Entering First Follow-up

Select the Enquiry from the **Pending for follow-up** List

| Pending for Followup |              |               |              |             | v All              |  |
|----------------------|--------------|---------------|--------------|-------------|--------------------|--|
| Enquiry No           | Enquiry Date | Customer Name | Address      | Telephone   | Next Followup Date |  |
| 1                    | 28/05/2014   | Spinso        | 26 Sylvester | 02225826330 | 30/05/2014         |  |

Details of selected enquiry would be displayed in below Followup Details Tab

|                             | _                                                                          |
|-----------------------------|----------------------------------------------------------------------------|
| Spinso                      |                                                                            |
| Sachin Chavan               |                                                                            |
| 02225826330/31 M-9820173636 |                                                                            |
| sales@spinso.com            |                                                                            |
| Laptop                      |                                                                            |
|                             | Spinso<br>Sachin Chavan<br>02225826330/31 M-9820173636<br>sales@spinso.com |

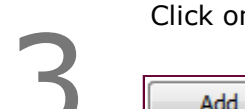

#### Click on Add button

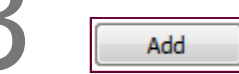

Enter the Follow-up details

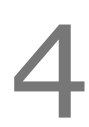

Note : Select **Next follow-up date** this would be the date when you would want to be reminded for the follow-up. In the below case the system will remind me on 06/06/2014

| ave                 |                                   |     | Clo |
|---------------------|-----------------------------------|-----|-----|
| Follow Up Details   |                                   |     |     |
| Follow Up Date      | 30/05/2014                        |     |     |
| Follow Up Time      | 16:00 PM                          |     |     |
| Follow Up Type      | Phone 💌                           | + R |     |
| Follow Up Remarks   | Busy this week, call me next week | *   |     |
|                     |                                   | *   |     |
| Next Follow Up Date | 06/06/2014                        |     |     |

Click on Save

Message appears **Record Saved** Click **Ok** 

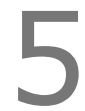

Note: Enquiry no 1 would be removed from the **Pending for follow-up** List and it will appear only after 06/06/2014. Hence even if you have 500 enquires, this list would only populate the enquires that are pending for follow-up

| Pending for Followup Show All |              |               |         |           |                    |
|-------------------------------|--------------|---------------|---------|-----------|--------------------|
| Enquiry No                    | Enquiry Date | Customer Name | Address | Telephone | Next Followup Date |

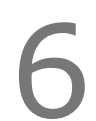

If you wish to view all open enquires then you can click on **Show All**, this would show all open enquires in the **Pending for follow-up** List

Show All

| Pending for Followup |              |               |              |             |                    |  |  |  |
|----------------------|--------------|---------------|--------------|-------------|--------------------|--|--|--|
| Enquiry No           | Enquiry Date | Customer Name | Address      | Telephone   | Next Followup Date |  |  |  |
| 1                    | 28/05/2014   | Spinso        | 26 Sylvester | 02225826330 | 06/06/2014         |  |  |  |

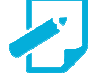

- You can also do the following
- Modify follow-up details
- Delete Follow-up details
- Search for enquiries/lead

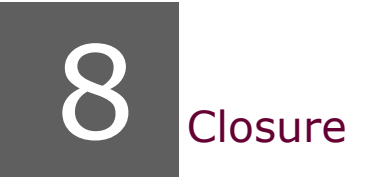

# 3

**Closure** After series of follow-up the lead is moved to the final stage that is closure. Managing closure details enables you monitor and track the overall sales performance. EQMS Lite lets you track the status of lead/enquiry i.e. **Booked**, **Lost** or **Cancelled** along with the status reason for winning or losing the deal.

- 1. Booked : When you win the deal, it is tagged as "booked"
- 2. Lost : When a deal is lost to a competitor, such leads can be tagged as "lost"
- **3. Cancelled** : Lead can be cancelled in the following cases. If the prospect has enquired for the product, but has dropped his purchase requirement, Or duplicate data, can be marked as cancelled.

#### Closing an Enquiry/Lead

#### Select the enquiry form the Enquiry Closure List

| Enquiry Closure |             |             |          |                   |                |  |  |  |
|-----------------|-------------|-------------|----------|-------------------|----------------|--|--|--|
| <b>F</b>        | - · • •     |             |          |                   | <b>T</b>   1 N |  |  |  |
| EnquiryN        | EnquiryDate | EnquiryTime | Customer | Address           | TelephonelNo   |  |  |  |
| 1               | 28/05/2014  | 15:37       | Spinso   | 26 Sylvester Hous | 02225826330/3. |  |  |  |

Click on Update Enquiry Button

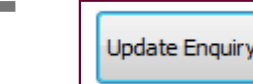

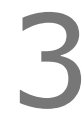

Enter closure details

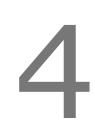

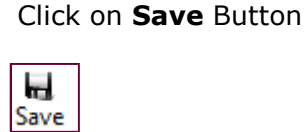

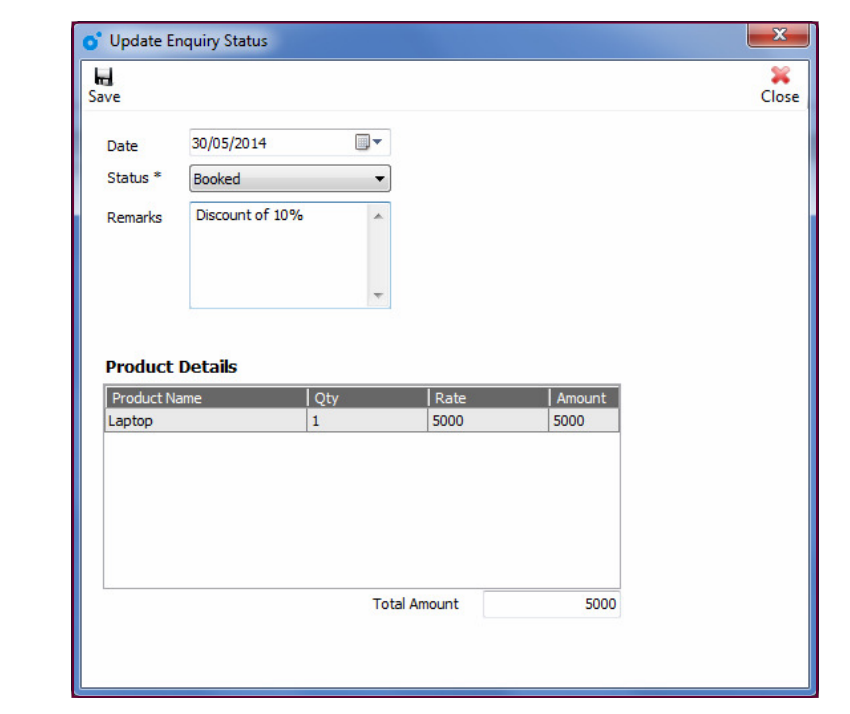

#### Note Once you u

Once you update the closure status the enquiry would be removed from the closure list. Also the enquiry would not appear in follow-up as follow up action is needed for the enquiry.

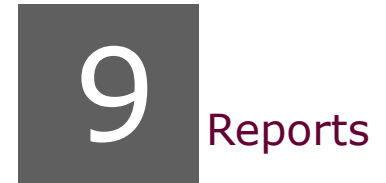

Reports give you the insight of sales performance. The data in report can be exported to excel, for further visualization and analysis

You can use this data to build custom reports, pivots, mail merge etc

#### View reports & Export to Excel

Enquiry

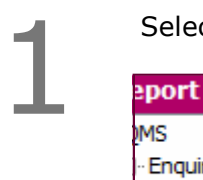

Select the report for the report list

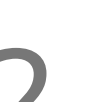

Data of selected report will be displayed in the list

| Keport Enquiry List |              |               |                |                 |               |                 |         |        |
|---------------------|--------------|---------------|----------------|-----------------|---------------|-----------------|---------|--------|
| Enquiry No          | Enquiry Date | Customer Name | Contact Person | Address         | Telephone     | Email ID        | Source  | Amount |
| 1                   | 28/05/2014   | Spinso        | Sachin Chavan  | 26 Sylvester Ho | 02225826330/3 | sales@spinso.co | Website | 5000   |

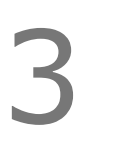

Click on Export to Excel if you wish to export the data

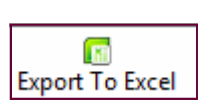

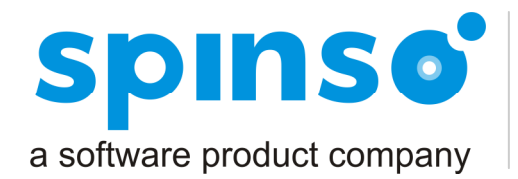

**Spectrum Info Solutions** 26 , Sylvester House - B, D'Souza Wadi, Thane (W) - 400 604. Maharashtra, INDIA

## Other free software's

## TIME Tracher lite

## service crm Service desk lite

## spinsolite.com